# User Guide for AWO/Gaushala for Seeking Board's Recognition

### 1. SIGN UP -

- Visit the URL: <u>http://awbi.gov.in</u>
- > Click "Sign up" Button available at the Home Page
- > Select "Type of Association" as Animal Welfare Organization/ Gaushala.
- > Enter the PAN No. and NITI Ayog reg. No. using underscore(\_).
- > The Organization name and Address will be auto filled.
- > Enter the Pin code, State and District.
- > To verify the mobile no., enter the Mobile no. and click on Send OTP.
- > Enter the OTP received on Mobile and click on Verify OTP.
- > Similarly, verify the email id also.
- For setting up the password, enter the desired password in the required format.
- Enter the Captcha and click Sign Up button to complete the signup process.

## 2. SIGN IN -

- Visit the URL: <u>http://awbi.gov.in</u>
- > Click "Sign In" Button available at the Home Page.
- Enter your registered email Id and Password entered at the time of Signup.
- > Enter the captcha and hit the Sign In button to login into your account.

## 3. PROFILE UPDATE -

- > The user needs to update his profile first by clicking on "Profile".
- Fill the required details for "Personal Details", "Organisation Details" and "Id Proof details" etc.
- > Click "Update" button to update the profile.

## 4. APPLY FOR RECOGNITION -

- Click on Recognition Menu at the left to view the Recognition Dash Board.
- > At the Dashboard, click the "Apply Recognition" button.
- > Fill the complete Application form (7 steps) and submit it.
- > After submission, you will be redirected to the online payment gateway.
- Pay the online Application fee (*Rs. 1100 for Gaushala and Rs. 5000 for AWO*) to complete the Application Submission.